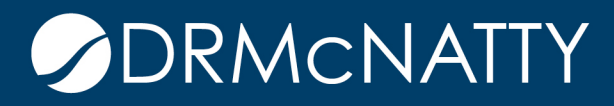

## TECH TIP

## USING COMPANY NAME VS. ID ORACLE PRIMAVERA UNIFIER

Many typical Unifier forms let you pick Vendors from the Vendor BP and then display the vendor code and have read-only views of the actual company name. For many, these vendor codes are meaningless, especially in instances where Unifier auto-numbers these code values.

This Tech Tip outlines how to omit displaying the vendor code and create active/filtered pickers using the company name.

**Old Method:** User picks From and To company from the picker, the ID is stored and next to the field the From Company Name is displayed in read only fashion.

| 🥑 Create New Reque  | ests for Information - Projec | t No. AP001-1 - Mozilla Firefo | ох                |                                          |                                     |
|---------------------|-------------------------------|--------------------------------|-------------------|------------------------------------------|-------------------------------------|
| A https://mtaunifie | er.mlmprojectservices.com/    | bp/process/new?project_id=1    | 1167&module_name= | uxmrfi1&csvimport=false&_uref=uuu905:nav | igator-3                            |
| File Edit View      | Actions Help                  |                                |                   |                                          |                                     |
| Workflow Actions S  | Submit 💌 🖃 🕄                  | Send 📳 Save 🚏 Spellin          | ng 🔘 Add Attachm  | ent 👻 Discussion 🛛 🛛 Close Window        |                                     |
| 🖉 RFI               |                               |                                | Requests for I    | nformation                               | a                                   |
| General             |                               |                                |                   |                                          |                                     |
|                     |                               |                                |                   | 5                                        |                                     |
|                     | Project Number:               |                                |                   | Record No.:                              |                                     |
|                     | Project Name:                 |                                |                   | Submitted By:                            | Select *                            |
|                     | Contractor RFI #:             |                                | *                 | Creation Date:                           |                                     |
|                     | Title:                        |                                | *                 | Due Date:                                | 01/29/2018 12:05 PM (UTC-8)         |
|                     |                               |                                |                   |                                          |                                     |
|                     |                               |                                |                   |                                          |                                     |
|                     |                               |                                |                   |                                          |                                     |
|                     | Type:                         | -Select-                       | *                 | Status:                                  |                                     |
|                     |                               |                                |                   |                                          |                                     |
|                     | From Company:                 | VEN-0002                       | Select *          | From Company Name:                       | McNatty Construction Services, Inc. |
|                     | From Contact:                 | VC-000001                      | Select *          | From Contact Name:                       | Rudy Ising                          |
| N                   |                               |                                |                   |                                          |                                     |
| 3                   | To Company:                   |                                | Select *          | To Company Name:                         |                                     |
|                     | To Contact:                   |                                | Select *          | To Contact Name:                         |                                     |
| RFI Question        |                               |                                |                   |                                          |                                     |
|                     |                               |                                |                   |                                          |                                     |
| Action Details      | <u> </u>                      |                                |                   |                                          |                                     |
| Reviewers           |                               |                                |                   |                                          |                                     |
|                     |                               |                                |                   |                                          |                                     |
| Attachments (0)     |                               | Linked Records (0)             |                   | General Comments                         | Linked Mail (0)                     |

These tech tips are offered free of charge in the spirit of sharing knowledge with others. They do not include technical support, should you have a problem with them. We are always interested in how they can be improved, please do not hesitate to email us your comments. These tips have been thoroughly tested by our consultants in a variety of environments. Please read these tech tips thoroughly and be sure that you understand them before trying to use them. We can not be responsible for issues that evelop because of the configuration of your hardware, technical environment or application of the tech memos. If you are not sure, then we urge you contact Oracle technical support or your local support consultant for assistance.

## USING COMPANY NAME VS. ID

**New Method:** User picks the To Company, and the input box displays the company name (not the ID). Then when you pick the To Contact, the list is filtered automatically for the contacts from that company name.

| Master Contract - Project No. AP001-1 - Mozilla Firefox                              |                                           |                           | _ 0                           | 23                     |                            |            |
|--------------------------------------------------------------------------------------|-------------------------------------------|---------------------------|-------------------------------|------------------------|----------------------------|------------|
| A http://mtuunifier.mlmministranicer.com/hp/ctudio/hp/open?model=ummcon8ta=form 08th | - uvmmcon Sterrid-1 Stid-1 Steource       | - cort8uproject id=11678u | ofl=0.8/ urof=uuu526/ppuigato | - 2                    |                            |            |
| The State State Manual Material                                                      | =uxmmconosicid=1680=1680urce              | = costocproject_id=1107oo | nn=ooc_urer=uuusso:navigato   |                        | Display                    | 100 💌 Iten |
| File Edit View Help                                                                  | <b>—</b> ••• •••                          |                           |                               |                        |                            |            |
| 🗳 Finish Editing 📓 Save 🖤 Spelling 🔘 Add Attachment 👻 🛄 Cash Flow 🔘 Review           | Close Window                              |                           |                               |                        |                            |            |
| KE General Master contract                                                           |                                           |                           |                               | 8                      |                            |            |
| General                                                                              |                                           |                           |                               |                        |                            |            |
| Mactar Contract No : ENIO77                                                          |                                           | ocord No : www.www.oo     | 20                            |                        |                            |            |
|                                                                                      | IX IX                                     | Orantes Durbulaine        | JU                            |                        |                            |            |
| Cim3 #. 23444398-e0idi000-0999444-asdi0saidsi                                        |                                           | Creator. Rudy Ising       |                               |                        |                            |            |
| Master Contract Litle: Master Contract Sample                                        | Crea                                      | ation Date: 12/26/2017 0  | 1:33 PM (UTC-8)               |                        |                            |            |
| Master Contract Issue Date: 12/26/2017                                               |                                           | Status: New               |                               |                        |                            |            |
|                                                                                      |                                           | 0                         |                               | 1.                     |                            |            |
| To Company: McNatty Construction Services, Select *                                  | From<br>Vendor Contacts - Mozilla Fir     | Company: McNatty Cons     | truction Services   Select    |                        |                            |            |
| To Contact: Rudy Ising Select *                                                      |                                           | 18                        | (1.5. 1.1. A                  |                        | D. T.O. 1. 15 11           | - 13- I    |
| CHA Amount 50.00                                                                     | https://mtaunifier.mimproj                | ectservices.com/bp/studio | /datapicker/model=uxmmcon     | &dpmodel=uxvc&dataPick | erDe=mToContactFullnamePK8 | fromLiter  |
| Authorized Value:                                                                    | Select A clear of Fin                     |                           |                               |                        |                            |            |
| \$0.00                                                                               | Vendor Contacts      McNatty Construction | Vendor Contacts - Cur     | rrent View: All               |                        |                            |            |
| Contract Summary                                                                     |                                           | 6 Item(s)                 | Pa                            | age 1 of 1             | Display 100 💌 Items F      | Per Page   |
| Amount: \$4,000,000.00                                                               |                                           | Contact First Name        | ▼ Contact Last Name           | Job Title              | E-Mail                     | Vendor     |
|                                                                                      |                                           | Rudy                      | Ising                         | Director of Services   | rising@drmcnatty.com       | McN ^      |
|                                                                                      |                                           | James                     | Lyons<br>Administrator        | Administrator          | Itan@drmcnatty.com         | MCN        |
|                                                                                      |                                           | Cesar                     | Ho                            | Administrator          | alin@drmcnatty.com         | McN        |
|                                                                                      |                                           | Cesar                     | Ho                            |                        | alin@drmcnatty.com         | McN        |
|                                                                                      |                                           | Ben                       | Lee                           |                        | blee@drmcnatty.com         | McN        |
| Standard                                                                             |                                           |                           |                               |                        |                            |            |
|                                                                                      |                                           |                           |                               |                        |                            |            |
| Attachments (0) Linked Records (0)                                                   |                                           |                           |                               |                        |                            |            |
|                                                                                      |                                           |                           |                               |                        |                            |            |
|                                                                                      |                                           |                           |                               |                        |                            |            |
|                                                                                      |                                           |                           |                               |                        |                            |            |
|                                                                                      |                                           |                           |                               |                        |                            |            |
|                                                                                      |                                           |                           |                               |                        |                            |            |
|                                                                                      |                                           |                           |                               |                        |                            |            |
|                                                                                      |                                           |                           |                               |                        |                            |            |
|                                                                                      |                                           |                           |                               |                        |                            |            |
|                                                                                      |                                           |                           |                               |                        |                            |            |

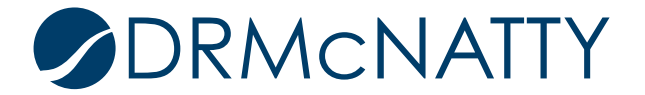

Steps:

- 1. Data Definition, Data Pickers—set up a new picker with the display element of Full Name not Record No for both the Company and Contact.
  - a. Note: You'll set up both Company Name (displaying the Vendor Name) and the Company Contact (displaying the Full Name).

| 🕘 Open Data Definition - Mozi | lla Firefox                                  |        |  |  |  |
|-------------------------------|----------------------------------------------|--------|--|--|--|
| A https://mtaunifier.mlmproj  | jectservices.com/bp/sys/custom/def/datapicke | r/open |  |  |  |
| General                       |                                              |        |  |  |  |
| Open Data Definition          |                                              |        |  |  |  |
| Name:                         | Vendor Contacts FullName PK                  |        |  |  |  |
| Category:                     | Business Process                             |        |  |  |  |
| Data Source:                  | Vendor Contacts                              |        |  |  |  |
| Display Element:              | Full Name                                    |        |  |  |  |
| Data Element:                 | mFullName                                    |        |  |  |  |
|                               |                                              |        |  |  |  |
|                               |                                              |        |  |  |  |
|                               |                                              |        |  |  |  |
|                               |                                              |        |  |  |  |
|                               |                                              |        |  |  |  |
|                               |                                              |        |  |  |  |
|                               |                                              |        |  |  |  |
|                               |                                              |        |  |  |  |
|                               |                                              |        |  |  |  |
|                               | Close                                        |        |  |  |  |

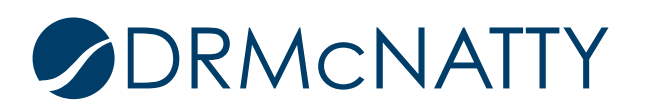

2. Data Element—set up a new data element using these data definitions.

| Modify Data Element - Mozilla | Firefox                                      |                   |
|-------------------------------|----------------------------------------------|-------------------|
| Spelling                      | tservices.com/bp/sys/custom/element/edit/cop | y=0ccview=designe |
| Modify Data Element:          |                                              |                   |
| Data Element Name:            | mToContactsPK                                | *                 |
| Data Definition Source:       | Vendor Contacts PK                           | *                 |
| Form Label:                   | To Contact                                   | *                 |
| Description:                  |                                              | 1                 |
|                               |                                              |                   |
|                               |                                              |                   |
|                               |                                              | _                 |
|                               |                                              |                   |
|                               |                                              |                   |
|                               |                                              |                   |
|                               | OK Cancel                                    |                   |
|                               |                                              |                   |

- 3. Use these data elements in your Action Form.
- 4. Reference Processes—These normally are used to display the read-only Company Name in the old method, but you will not need these here.

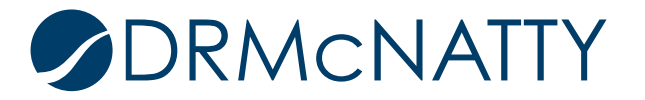

- 5. In the BP Data Picker configuration for the Contact, set up the lookup to match the Upper Form field for Company with the Vendor Name.
  - a. This is the property that filters the contacts based on the Company selection so you don't see all contacts.

| Data Picker Configuration - Mozilla https://mtaunifier.mlmprojectserv | Firefox<br>ices.com/bp/sys/studio/datapicker/con | fig?studio_id=94&mo                 | del=uxmmcon&company_bp=Project/Shell&cl                                                                | ass=0&class_type=bp&_uref=uuu90 |  |
|-----------------------------------------------------------------------|--------------------------------------------------|-------------------------------------|----------------------------------------------------------------------------------------------------|---------------------------------|--|
| Data Picker Configuration                                             |                                                  |                                     |                                                                                                    |                                 |  |
| Data Elements                                                         | Query Condition:                                 |                                     |                                                                                                    |                                 |  |
| To Contact                                                            | Data Element                                     | Condition                           | Value(s)                                                                                               |                                 |  |
|                                                                       | Vendor Name                                      | equals                              | equals Master Contract/Upper Form/From Company Name                                                    |                                 |  |
|                                                                       | AddModify.                                       | Add Query Con Dat Values © Dynamic: | anifier.mlmprojectservices.com/bp/admin/bp/c<br>dition<br>ta Element: Vendor Name<br>Condition: equals | onfig/dp_conditions?edit_n      |  |
|                                                                       |                                                  | © Constant                          | From Company Name                                                                                      |                                 |  |
|                                                                       |                                                  |                                     |                                                                                                    |                                 |  |

6. Test and Deploy your BP.

## Final Notes:

Creating your BP design and forms this way can provide a cleaner form design, particularly where the ID fields are not relevant to users. One consideration is that the lookup by Company Name can be a potential issue if there are duplicate company names within the data set. Ideally, a best practice if you are going to do this is to make the Vendor Name field property to be unique so that there are no duplicate values.

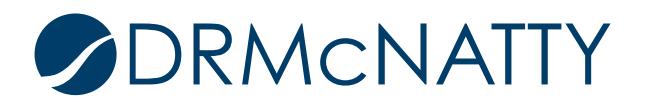